# 展开尺寸: 528\*200MM 双面印刷 风琴折 (3折4页)

# 封面

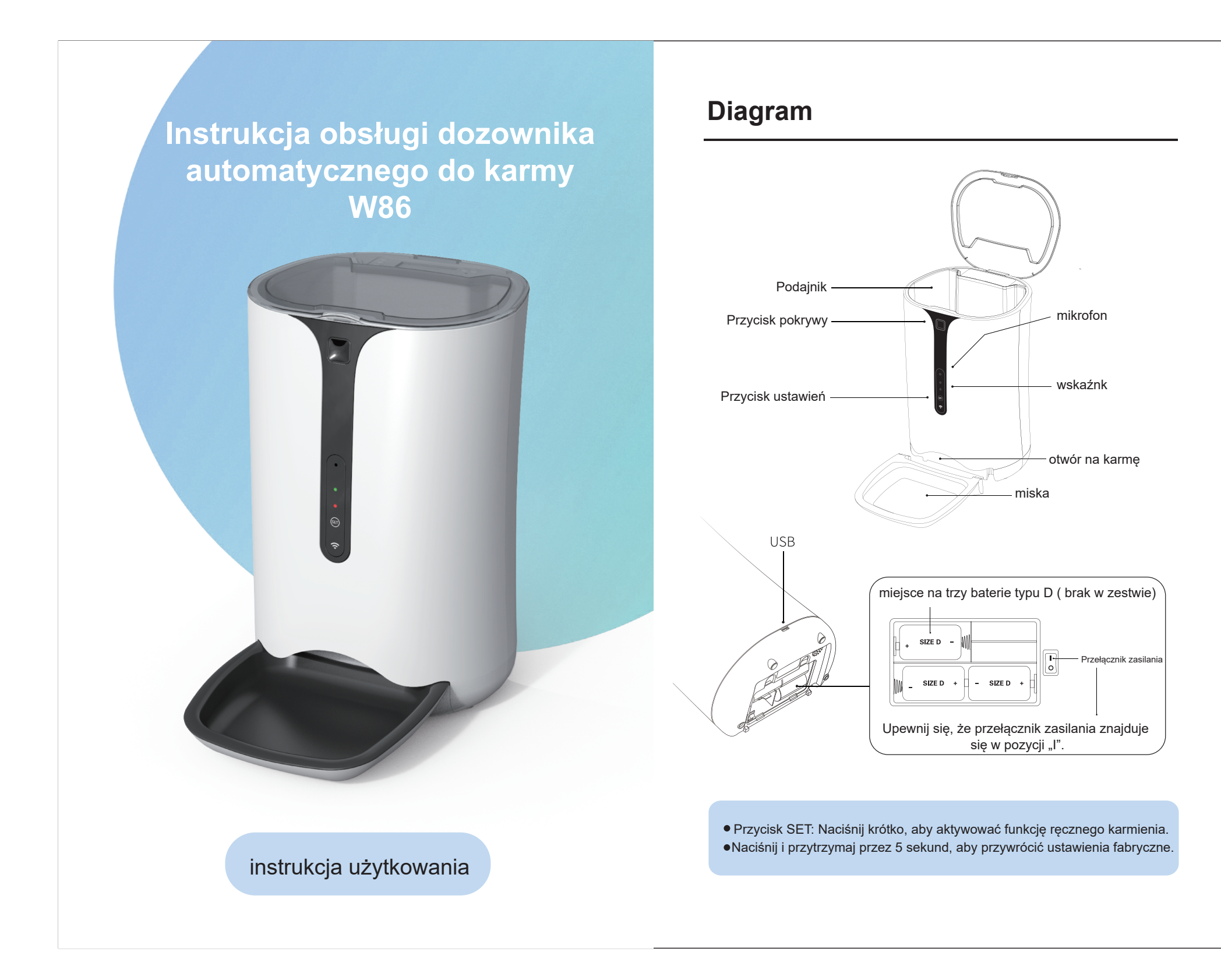

# 封底

### UWAGA Demontaż i Czyszczenie 1. Demontaż A. Baterie nie są dołączone. Otwórz pokrywę: Naciśnij przycisk na górze pokrywy. Demontaż miski: Ściągnij miskę w dół. B. Szacowana żywotność jednej baterii wynosi około 6 miesięcy. • C. Trzymaj palce i rece z dala od wirnika podczas dodawania karmy D. Zawsze odłączaj zasilanie i wyłączaj podajnik przed czyszczeniem. Naciśnii r E. Regular<mark>nie s</mark>prawdzaj ws<mark>kaźn</mark>ik niskiego poziomu b<mark>aterii, aby s</mark> upewnić się, że podajnik <mark>ma z</mark>asilanie. Sprawdzaj również poziom <mark>karm</mark>y, aby upew<mark>nić s</mark>ię, że podaj<mark>nik d</mark>ziała p<mark>rawid</mark>łowo. F. Ten podajnik jest przeznaczony tylko do suchej karmy dla zwierząt. ∠ Miska G.Kiedy wskaźnik "Niska bateria" miga, należy wymienić 3 nowe baterie typu D. 2 . Tryb zasilania dwoma źródłami 3 . Clean Zasilanie przez adapter: Podłącz adapter zasilania. Jeśli nie chcesz używać adaptera, możesz przełączyć się na zasilanie bateryjne. 🍐 Miska: Można myć 🎑 Podstawa: Tylko wilgotna 💧 Zbiornik: Można myć Adapter lub sucha szmatka Kabel USB

### Instalacja aplikacji

Korzystanie z nowego inteligentnego podajnika dla zwierząt z kamerą

Pobierz aplikację "Tuya Smart" z App Store lub Google Play na swoim smartfonie.

#### Dodawanie urządzenia na smartfonie w trybie EZ

1. Podłącz kab<mark>el US</mark>B i włącz urządzenie.

- 2. Na stronie g<mark>łówn</mark>ej aplikacji "Tuya <mark>Smart"</mark> wybierz "Dodaj urządzenie".
- 3. Kliknij "+" w <mark>praw</mark>ym górnym rogu, <mark>aby d</mark>odać urządzenie.
- 4. Wybierz "Małe urządzenia domowe", przewiń w dół, aby znaleźć i kliknąć "
- Podajnik dla <mark>zwie</mark>rząt (Wi-Fi)". 5. Wpisz nazw<mark>ę sie</mark>ci i hasło do sieci Wi-Fi, z którą ch<mark>cesz</mark> się połączyć (Uwaga: To <mark>urząd</mark>zenie działa tylko <mark>z sie</mark>ciami Wi-F<mark>i 2,4</mark> GHz).
- 6. Upewnij się, <mark>że w</mark> aplikacji wybrany <mark>jest</mark> tryb EZ.
- 7. Potwierdź, że wskaźnik miga szybko, i kliknij "Dalej".
- 8. Poczekaj, aż urządzenie zakończy łączenie i zostanie dodane pomyślnie, a następnie kliknij "Gotowe", aby zakończyć.

#### Dodawanie urządzenia na smartfonie w trybie AP

- 1. Podłącz kabel USB i włącz urządzenie.
- 2. Na stronie głównej aplikacji "Tuya Smart" wybierz "Dodaj urządzenie".
- Kliknij "+" w prawym górnym rogu, aby dodać urządzenie.
- 4. Wybierz "Małe urządzenia domowe", przewiń w dół, aby znaleźć i kliknąć "Podajnik dla zwierząt (Wi-Fi)".
- 5. Wpisz nazwę sieci i hasło do sieci Wi-Fi, z którą chcesz się połączyć (Uwaga: To urządzenie działa tylko z sieciami Wi-Fi 2,4 GHz).
- 6. Upewnij się, że w aplikacji wybrany jest tryb AP.
- 7. Przytrzymaj przycisk "SET" na podajniku przez około 5 sekund, aż zielona dioda zacznie migać powoli.
- 8. Gdy dioda zacznie migać powoli, potwierdź to w aplikacji i wybierz "Dalej".
- 9. Aplikacia pokaże ci sieć Wi-Fi o nazwie "SmartLife-XXXX", do której możesz sie połączyć. Wybierz "Połącz", aby zobaczyć dostępne sieci w ustawieniach telefonu.
- 10. Wybierz sieć "SmartLife-XXXX", a następnie wróć do aplikacji.
- 11. Poczekaj, aż urządzenie zakończy łączenie. Zielona dioda na podajniku pozostanie włączona, a aplikacja potwierdzi, że połączenie zostało zakończone.

## FAQ

1.App can't pair with the phone - Aplikacja nie łączy się z telefonem.

- A. Sprawdź zasilanie: Upewnii sie, że zasilacz iest prawidłowo podłączony, w tym włącznik powinien być ustawiony na "|" (ON), kabel USB jest dobrze wpięty w adapter, a baterie są na właściwym mieis
- B. Sprawdź wskaźnik: Kiedy przełącznik zasilania jest włączony, jeśli zielona dioda miga, podajnik jest gotowy do połączenia z Wi-Fi. Możesz spróbować połączyć się ponownie.
- C. Sprawdź ustawienia uprawnień: Zezwól na WLAN, lokalizację, używanie mikrofonu, oraz dostęp do pamięci telefonu.
- D. Sprawdź, czy router nie ma limitu liczby podłączonych urządzeń.
- E. Spróbuj ponownie sparować urządzenie: Długie naciśnięcie "Smart Pet Feeder" i "usuń urządzenie". Powtórz proces parowania, upewnij się, że wpisujesz prawidłowe hasło do Wi-Fi i słyszysz dźwięk "Bi-bibi" podczas długiego naciśnięcia przycisku "SET".

# połączenia z Internetem?

aplikacji i będzie wydawał jedzenie.

#### 3. Przyczyny niedokładnego dozowania jedzenia.

- Sprawdź, czy rozmiar jedzenia nie jest zbyt duży.

2. Co się stanie w przypadku przerwy w zasilaniu lub braku

 Zalecamy włożenie baterii i ustawienie przełącznika na "|" w celu zapewnienia zasilania awaryjnego. Dzięki bateriom podajnik nadal będzie działał zgodnie z ustawieniami w

• Sprawdź, czy port dozowania nie jest zablokowany.

Sprawdź, czy w podajniku jest wystarczająca ilość jedzenia.